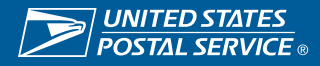

## **Deactivate Users**

Existing Admin users can add or update users in iSupplier.

https://einvoice.usps.com

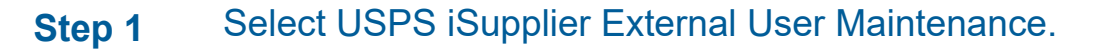

| •                                                                   | Worklist                                                         |         |            |           |      |  |
|---------------------------------------------------------------------|------------------------------------------------------------------|---------|------------|-----------|------|--|
| Personalize                                                         |                                                                  |         |            | Full      | List |  |
|                                                                     | •••                                                              |         |            |           |      |  |
| USPS iSupplier External Account Inquiry                             | From                                                             | Туре    | Subject    | Sent      | Due  |  |
| USPS iSupplier External elnvoice Creation                           | There are no notifications in this view.                         |         |            |           |      |  |
| Home Page USPS iSupplier External User Maintenance Supplier Details | ♂TIP <u>Vacation Rules</u> - Redirect or au<br>Table Diagnostics | to-resp | ond to not | lificatio | ins. |  |

Step 2 Select Contact Directory.

| Supplier Administration |                        |                     |                             |
|-------------------------|------------------------|---------------------|-----------------------------|
| Capazal                 | General                |                     |                             |
| General                 | Organization Name      | OSHKOSH DEFENSE LLC | DUNS Number                 |
| Company Profile         | Supplier Number        | 1126452             | Tax Registration Number     |
| Address Book            | Alias                  |                     | Country of Tax Registration |
|                         | Parent Supplier Name   |                     |                             |
| Contact Directory       | Parent Supplier Number |                     |                             |

Step 3

To deactivate user, select Update on up on the right hand side.

| General           | Contact Directory | ontact Directory : Active Contacts |                     |                         |                          |          |              |     |  |  |  |  |
|-------------------|-------------------|------------------------------------|---------------------|-------------------------|--------------------------|----------|--------------|-----|--|--|--|--|
| Company Profile   | Create   ····     |                                    |                     |                         |                          |          |              |     |  |  |  |  |
|                   | First Name 🛆      | Last Name 🛆                        | Supplier Name 📥     | Phone Number $	riangle$ | Email 🛆                  | Status 🛆 | User Account | Upo |  |  |  |  |
| Address Book      | XXXXXXXXXX        | XXX                                | OSHKOSH DEFENSE LLC | 999-999-9999            | pday@oshkoshcorp.com     | Current  | ~            |     |  |  |  |  |
| Contact Directory | Wintana           | Yemane                             | OSHKOSH DEFENSE LLC |                         | wintana.yemane@usps.gov  | Current  | <b>v</b>     | 1   |  |  |  |  |
|                   |                   | Watson                             | OSHKOSH DEFENSE LLC |                         | jannie.c.watson@usps.gov | Current  | v            | ~   |  |  |  |  |

Contact Directory : Inactive Contacts

## Select Inactive Data from Pop-up. Step 4 •

- Select Apply.Select Confirm.

| Supplier Administration: Contact Directory ><br>Update Contact |                         |                           |                           | Cance |        | Eply | )    |       |       |    |
|----------------------------------------------------------------|-------------------------|---------------------------|---------------------------|-------|--------|------|------|-------|-------|----|
| Indicates required field                                       |                         |                           |                           |       | 1      | -    |      |       |       |    |
| Contact Title                                                  | ¥                       | Phone Area Code           |                           |       |        |      |      |       |       |    |
| First Name                                                     | Reddy                   | Phone Number              |                           |       |        |      |      |       |       |    |
| Middle Name                                                    |                         | Phone Extension           |                           |       |        |      |      |       |       |    |
| * Last Name                                                    | Pedda                   | Alternate Phone Area Code |                           |       |        |      |      |       |       |    |
| Alternate Name                                                 |                         | Alternate Phone Number    |                           |       |        |      |      |       |       |    |
| Job Title                                                      |                         | Fax Area Code             |                           |       |        |      |      |       |       |    |
| Department                                                     |                         | Fax Number                |                           |       |        |      |      |       |       |    |
| Email Address                                                  | reddy.p.peddareddivari@ | Inactive Date             | 17- Jan 2022 15:35:34 🛛 🐻 | 1     | Januar |      | 2022 |       | V     | \$ |
| Url                                                            |                         |                           | $\sim$                    | SUN   | NON    | TUE  | WED  | THU P | FRI S | AT |
| Contact Burnoss                                                |                         |                           |                           | 26    | 27     | 28   | 29   | 30    | 31    | 1  |
| Contact Purpose                                                |                         |                           |                           | z     | 3      | 4    | 5    | 6     | 7     | в  |
|                                                                |                         |                           |                           | 9     | 10     | 11   | 12   | 13    | 14 1  | 15 |
|                                                                |                         |                           |                           | 16    | 17     | 18   | 19   | 20    | 21 2  | 12 |
|                                                                |                         |                           |                           | 23    | 24     | 25   | 26   | 27    | 28 2  | 29 |
|                                                                |                         |                           |                           | 30    | 31     | 1    | 2    | 3     | 4     | 8  |
|                                                                |                         |                           |                           |       |        |      |      |       |       |    |

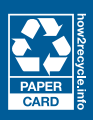